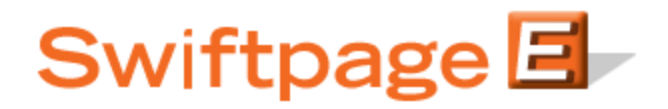

**Quick Start Guide To:** 

## The Swiftpage for ACT! Snapshot Tool: The Who Is Window

Links view:

The Who Is window in Snapshot allows you to perform a number of online searches across multiple search engines, to learn about who your contact is, what they look like and who else may talking about them. You can save images, text and links to have as a future reference. To access the Who Is window in ACT!, first click on the Snapshot tab in the Contacts view in ACT!. Then, click on the Who Is tab, and the Who Is features will be shown:

Image view:

Text view:

| Who Is                       | Who Is                           | Who Is                                            |
|------------------------------|----------------------------------|---------------------------------------------------|
|                              | Main web site<br>More about them | Swiftpage Support excellent customer service help |
| Swiftpage 🗐 🖉                |                                  |                                                   |
| Search Image Links Text Edit | Search Image Links Text Ed       | it Search Image Links Text Edit                   |

- The Image button shows you the image associated with this contact. The Links button shows you any links associated with the contact. The text button shows you any text you may want to insert about the contact.
- To edit the Image, Links or Text, simply click on the blue Edit button. The following window will appear, which allows you to insert text, create links and upload an image related to your contact:

| Edit Text<br>Swiftpage Support excellent custome | r service help            |
|--------------------------------------------------|---------------------------|
| Clear Paste text above                           |                           |
| Edit Links to create Contact Favor<br>Name       | ttes<br>Web Address       |
| Main web site                                    | www.swiftpage.com         |
| More about them                                  | www.swiftpage.com/support |
| <br>                                             |                           |
|                                                  |                           |
| Edit Image Load Image I                          |                           |
| Οκ                                               | Cancel                    |

• The Search button allows you to create an Internet search based on your contact's name and/or company details (including address). Clicking on the Search button will display this screen:

| S Who Is Search |                                            |  |
|-----------------|--------------------------------------------|--|
| 💿 Narrow Search | O Broader Search                           |  |
| ( <u></u>       |                                            |  |
| Support         | Swiftpage                                  |  |
| Person Search   | Google Yahoo! Live Snap                    |  |
| Image Search    | Google Flickr Yahoo! Live                  |  |
| Blog Search     | Technorati Google Bloglines                |  |
| Podcast Search  | Pluggd Everyzing                           |  |
| Video Search    | YouTube Google (AOL) (Yahoo!)              |  |
| Cuiltrage       |                                            |  |
| Swiitpage       |                                            |  |
| Company Search  | Google Yahoo! Live Snap Zoom               |  |
| (               | 1                                          |  |
| Мар             | Google Maps Maps.Live MapQuest Yahoo! Maps |  |
|                 | All Person, Image and Company Cancel       |  |

Simply choose the search criteria you want and a browser window (or windows) will be launched, giving you the information requested. The "Person, Image and Company" button opens three separate browsers, one of which performs a search for the person's name, the second of which searches for an image based on the person's name, and the third of which performs a search based on the company name.